## **SVN Ignore**

- description : eleven
- author : eleven
- email : jskim@repia.com
- lastupdate : 2020-01-31
- window → preferences → Team → Ignored Resources
- Add Pattern commit
- target, classpath commit setting 가

## EX

- .project
- .classpath
- .settings
- \*/target =⇒

## Ref

• https://stufeel.tistory.com/23

eleven, , SVN, commit

| From:<br>http://125.132.25.164/dokuwiki/ -                                            | 2023.12                                                                                                   |    |
|---------------------------------------------------------------------------------------|----------------------------------------------------------------------------------------------------|----|
| Permanent link:<br>http://125.132.25.164/dokuwiki/doku.php?id=wiki:eclipse:%EC%9D%B4% | ED%81%B4%EB%A6%BD%EC%8A%A4%EC%97%90%EC%84%9C_svn_ignore_%EC%A0%81%EC%9A%A9%EB%B0%A9%EB%B2%95&rev=15965152 | 22 |
| Last update: 2022/03/10 19:52                                                         |                                                                                                    |    |

target

가